# MANUAL TEST DE ORIENTACION VOCACIONAL (INTERESES Y APTITUDES)

### Paso 1.- Ingresa a disu.umss.edu.bo

Paso 2.- Selecciona FERIA PROFESIOGRAFICA

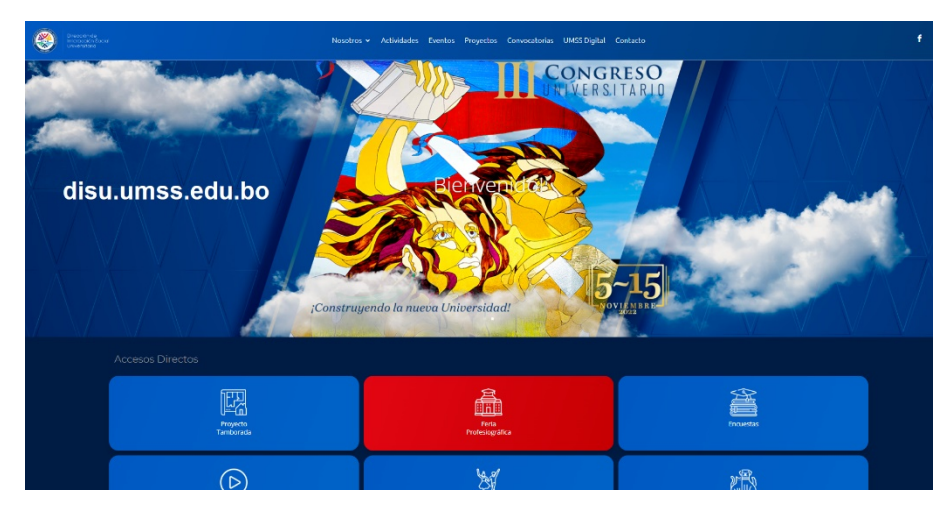

**Paso 3.-** Selecciona TEST ORIENTACION VOCACIONAL. También podrás descargar el manual de llenado del test

| Nosotros 🗸 Actividades Evento:                     | Proyectos Co      | nvocatorias UMSS Digital | l Contacto              |
|----------------------------------------------------|-------------------|--------------------------|-------------------------|
|                                                    |                   |                          |                         |
|                                                    | ERIA PROFESIOGRAF | FICA                     |                         |
| OFERTA ACADEMICA<br>UNIVERSIDAD MAYOR DE SAN SIMON |                   | ORIENTA                  | TEST<br>CION VOCACIONAL |
|                                                    |                   | u                        | MANUAL<br>ENADO TEST    |
|                                                    |                   |                          |                         |

Paso 4.- Lee atentamente la recomendación y luego presiona ENTRAR AL TEST

**Aviso importante:** Debes <u>conocer el código SIE de tu colegio</u> antes de llenar el test, ya es la manera en que te identificaras.

Si tienes alguna consulta o problema en el llenado del test, puedes comunicarte con la DISU al 4-251878

|                                         | TES                                                                                                    | T DE ORIENT                                              | ACION VOCACIONAL (INTERESES Y APT                                                                                                    | TITUDES)                                                                                    |                                                         |                                          |                   |
|-----------------------------------------|----------------------------------------------------------------------------------------------------|----------------------------------------------------------|----------------------------------------------------------------------------------------------------|---------------------------------------------------------------------------------------------|---------------------------------------------------------|------------------------------------------|-------------------|
|                                         |                                                                                                    |                                                          |                                                                                                    |                                                                                             |                                                         |                                          |                   |
| <b>/iso importar</b><br>odigo SIE lo en | <b>ite:</b> Debes conocer el <b>cód</b><br>contraras en tu boletin es                                            | <b>igo SIE</b> de<br>colar, es el                        | tu colegio antes de llenar el tes,<br>número que esta antes del nor                                                                                                    | ya es es la ma<br>nbre de tu col                                                            | anera en<br>egio)                                       | que te <mark>i</mark> d                  | lentificaras. (el |
| tienes alguna                           | consulta o problema en e                                                                                         | l llenado d                                              | el test, puedes comunicarte cor                                                                                                    | n la DISU al 4-2                                                                            | 251878                                                  |                                          |                   |
|                                         |                                                                                                    |                                                          |                                                                                                    |                                                                                             |                                                         |                                          |                   |
|                                         | AND COL                                                                                                    |                                                          | Libreta Esco                                                                                                    | olar Electrónic                                                                             | a                                                       |                                          |                   |
|                                         | Didgo Rude: 809000152009245                                                                                      | Unidad Edu<br>Distrito Esc<br>Turno:<br>8 A              | Libreta Esco<br>Educación Secundaris<br>teativa: 80900068 - CALAMA<br>olar: QUILLACOLLO<br>MAÑANA                                                                                                 | olar Electrónic<br>a Comunitaria Pro<br>Depart<br>Gestió                                    | tamento: COC<br>dencia: FISC<br>n: 2021                 | HABAMBA<br>AL                            |                   |
|                                         | Desis Parinasioni A: Buivis<br>Maneroto A: Zasacion<br>Código Rude: 809000152009245                              | Unidad Edu<br>Distrito Esc<br>Turno:<br>8 A              | Libreta Esco<br>Educación Secundari<br>estiva: 8000068 - CALAMA<br>olar: QUILLACOLLO<br>MASANA<br>pellidos y Nombres: .<br>Evaluación (Ser, Su                                                    | olar Electrónic<br>a Comunitaria Pro<br>Depart<br>Depea<br>Gestió<br>aber, Hacer y Decidir) | a<br>ductiva<br>tamento: COC<br>dencia: FISC<br>n: 2021 | HABAMBA<br>AL                            |                   |
|                                         | Entre Participation de La Darivis<br>Códego Rude: 809000152009245<br>Campos de Saberes y Conco                   | Unidad Edu<br>Distrito Esc<br>Turno:<br>8 A<br>cimientos | Libreta Esco<br>Educación Secundari<br>estiva: 8090008 - CALAMA<br>olar: QUILACOLLO<br>MASANA<br>pellidos y Nombres: .<br>Evaluación (Ser, So<br>Áreas Curriculares                               | olar Electrónic<br>a Comunitaria Pro<br>Depea<br>Gestió<br>ther, Hacer y Decidir)           | a<br>ductiva<br>tamento: COC<br>dencia: FISC<br>n: 2021 | HABAMBA<br>AL<br>2de<br>Trinsstre        |                   |
|                                         | Entre Protection de A Darivis<br>Monero de Lénardos<br>Código Rude: 809000152009245<br>Campos de Saberes y Conco | Unidad Edu<br>Distrito Ese<br>Turno:<br>8 A<br>cimientos | Libreta Esco<br>Educación Secundari<br>estiva: 8090008 - CALAMA<br>olar: QUILACOLLO<br>MAÑANA<br>nellidos y Nombres: .<br>Evaluación (Ser, Su<br>Áreas Curriculares<br>ARTES PLÁSTICAS Y VISUALES | olar Electrónic<br>a Comunitaria Pro<br>Depar<br>Depar<br>Gestió<br>aber, Hacer y Decidir)  | a ductiva<br>tamento: COC<br>dencia: FISC<br>n: 2021    | HABAMBA<br>AL<br>2de<br>Trimestre<br>100 |                   |

**Paso 4.-** Llena el formulario con tus datos Cedula de Identidad (sólo número sin complementos) y tu fecha de nacimiento (en el futuro esos serán tu usuario y contraseña para futuros accesos), también debes copiar el código se seguridad.

| 脊 Registro de Estudia            | ntes UMSS                | Entrar                                        |
|----------------------------------|--------------------------|-----------------------------------------------|
| Inicio / Test de Orientación     | Nocacional CHASIDE       |                                               |
| Test de Orie                     | entación Vocaci          | onal CHASIDE                                  |
| Por favor, ingrese los siguiente | es campos para ingresar: |                                               |
| Carnet de Identidad              | 1                        | Ingresa tu C.I. sin complementos, solo número |
| Fecha de Nacimiento              | dd-mm-aaaa               | Ingresa tu fecha de nacimiento (dia-mes-año)  |
| Código de Seguridad              | ciws00 <                 |                                               |
|                                  |                          | Copia el código de seguridad                  |
| Ingresar                         | Una vez comp             | letado los datos presiona ingresar            |
|                                  |                          |                                               |
|                                  |                          |                                               |

| 脊 Registro de Estudia            | ntes UMSS                   | Entrar |
|----------------------------------|-----------------------------|--------|
| Inicio / Test de Orientación     | Vocacional CHASIDE          |        |
| Test de Orie                     | entación Vocacional CHASIDE |        |
| Por favor, ingrese los siguiente | es campos para ingresar:    |        |
| Carnet de Identidad              | 123456987                   |        |
| Fecha de Nacimiento              | <b>X</b> 01-01-2003         |        |
| Código de Seguridad              | yeratjv o                   |        |
|                                  | yeratjv                     |        |
| Ingresar                         |                             |        |

**Paso 5.-** Llena tus datos con tus datos personales (debes conocer el código SIE de tu colegio, pregunta a tu profesor, también está en tu boletín escolar antes del nombre de tu colegio, es un numero de 8 cifras) llena el campo con el código SIE de tu colegio, presiona buscar y te aparecerá el nombre de tu colegio y el distrito escolar al que pertenece. Una vez completado presiona GUARDAR

| 😽 Registro de Estudiantes UMSS         |                  |                                                  |                        | Salir (123456987) |
|----------------------------------------|------------------|--------------------------------------------------|------------------------|-------------------|
|                                        |                  |                                                  |                        |                   |
| Inicio / Estudiante / Datos Personales |                  |                                                  |                        |                   |
| Datos Personales                       |                  |                                                  |                        |                   |
|                                        | Apellido Materno |                                                  | Nombras                |                   |
|                                        |                  | ]                                                |                        |                   |
| ANTEZANA                               | FUENTES          |                                                  | MARIA                  |                   |
| Fecha de Nacimiento                    | Ci               |                                                  | Sexo                   |                   |
| 🗮 🗙 01-01-2003                         | 123456987        |                                                  | 🔿 Masculino 🖲 Femenino |                   |
| Código SIE (Número de 8 dígitos)       |                  |                                                  |                        |                   |
| 00000000                               |                  |                                                  |                        | ∐Busc             |
| Unidad Educativa                       |                  | Distrito                                         |                        |                   |
| MARIA JOSEFA MUJIA                     |                  | 3061 - COCHABAMBA 1                              |                        |                   |
| Nivel de Curso                         |                  | ¿Por que medio te entera                         | ste del test?          |                   |
| 🗆 5to Secundaria 🖲 6to Secundaria      |                  | PROFESOR COLEGIO                                 |                        |                   |
| Guardar Cancelar                       |                  | PROFESOR COLEGIO<br>FUNCIONARIO UMSS<br>INTERNET |                        |                   |

**Paso 6.-** Se te mostrará los datos que llenaste, para iniciar el test presiona TEST VOCACIONAL

## Registro de Estudiantes UMSS Salir (123456987) Inicio / Estudiante / 123456987 Salir (123456987)

×

Datos registrados correctamente!

### 123456987

| Test Vocacional     |                          |  |
|---------------------|--------------------------|--|
| Apellido Paterno    | ANTEZANA                 |  |
| Apellido Materno    | FUENTES                  |  |
| Nombres             | MARIA                    |  |
| Ci                  | 123456987                |  |
| Sexo                | F                        |  |
| Fecha de Nacimiento | 01-01-2003               |  |
| Sie                 | 80980456                 |  |
| Nombre              | MARIA JOSEFA MUJIA       |  |
| Created At          | 21-09-2022 11:09:01 a.m. |  |
| Updated At          | (no definido)            |  |

### **Paso 7.-** Responde a las preguntas de acuerdo a tu criterio si es SI o NO debes responder todas las preguntas

| <b>¥</b> 1      | Registro de Estudiantes UMSS                                                                                                    | Salir (1234569                                         | 987)       |
|-----------------|----------------------------------------------------------------------------------------------------|--------------------------------------------------------|------------|
| Inic            | cio / Test / Test Vocacional                                                                                                    |                                                        |            |
| Те              | est Vocacional                                                                                                    |                                                        |            |
| NON             | IBRE: ANTEZANA FUENTES MARIA U.E.: 80980456 - MARIA                                                                                                    | JOSEFA M                                               | UJIA       |
| Av<br>bu<br>do: | viso importante: Las preguntas de la siguiente prueba necesitan ser respondidas de manera objetiva, sincera y Honesta. Para asi po<br>enos resultados acerca su inclinación vocacional. Recomendación: al responder cada pregunta por favor responda con atención y dedicación<br>s veces la respuesta, evite hacerlo con alguien más ya que esto es personal y considere su situación económica, social, familiar y académica<br>Pregunta | ider conseguir<br>n, evite pensar<br>a. Ánimo!!!<br>SI | rlo<br>NO  |
| 1               | ¿Aceptaría trabajar escribiendo artículos en la sección económica de un diario?                                                                                                    | ۲                                                      | 0          |
| 2               | ¿Se ofrecería para organizar la despedida de soltero/a de uno/a de uno de sus amigos/amigas?                                                                                                    | ۲                                                      | $\bigcirc$ |
| 3               | ¿Le gustaría dirigir un proyecto de urbanización en su ciudad?                                                                                                    | ۲                                                      | $\bigcirc$ |
| 4               | ¿A una frustración siempre opone un pensamiento positivo?                                                                                                    | 0                                                      | ۲          |
| 5               | ¿Se dedicaría a socorrer personas accidentadas o atacadas por asaltantes?                                                                                                    | 0                                                      | ۲          |

**Paso 8.-** Si no puedes terminar en este momento el cuestionario, presiona guardar y luego salir que esta en la parte superior derecha, para luego continuar, no se te olvide que tu USUARIO es tu CI y tu contraseña tu Fecha de Nacimiento para ingresar mas tarde.

| 89 | ¿ Elegiria una carrera universitaria cuyo instrumento de trabajo fuera la utilización de un idioma extranjero? | υυ  |
|----|----------------------------------------------------------------------------------------------------|-----|
| 90 | ¿Trabajar con objetos le resulta más gratificante que trabajar con personas?                                   | 0 0 |
| 91 | ¿Le gustaría ser el asesor contable de una empresa?                                                            | 0 0 |
| 92 | ¿Ante un llamado solidario, se ofrecería para cuidar a un enfermo?                                             | 0 0 |
| 93 | ¿Se siente atraído/a por la investigación de los misterios del universo como, por ejemplo, la capa de ozono?   | 0 0 |
| 94 | ¿El trabajo individual le resulta más rápido y efectivo que el trabajo grupal?                                 | 0 0 |
| 95 | ¿Dedicaría parte de su tiempo a ayudar a los habitantes de zonas carenciadas?                                  | 0 0 |
| 96 | ¿Cuándo decora un ambiente, tiene en cuenta la combinación de los colores, el estilo preferido, etc.?          | 0 0 |
| 97 | ¿Le gustaría trabajar como profesional dirigiendo la construcción de una empresa hidroeléctrica?               | 0 0 |
| 98 | ¿Sabe el significado de la sigla PBI?                                                                          | 0 0 |
|    |                                                                                                    |     |

© Universidad Mayor de San Simón 2022

Cancelar

Finalizar Test

**Paso 9.-** Si terminaste el test presiona GUARDAR y luego FINALIZAR TEST, si no terminaste de responder, el sistema no te permitirá finalizarlo

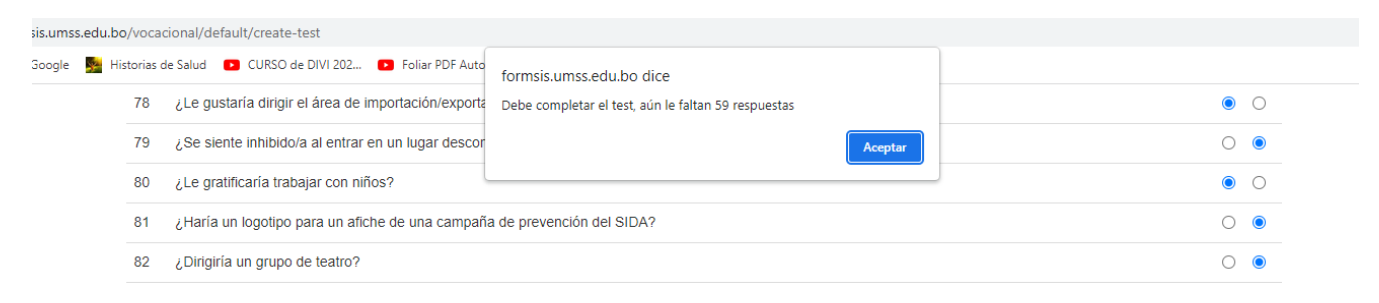

### Paso 10.- Si terminaste el test presiona GUARDAR y luego FINALIZAR TEST

| ~~  | Connorma no un allante e la canta de la canta de la canta de la canta de la canta de la canta de la canta de la | - | $\smile$ |
|-----|----------------------------------------------------------------------------------------------------|---|----------|
| 89  | ¿Elegiría una carrera universitaria cuyo instrumento de trabajo fuera la utilización de un idioma extranjero?   | 0 | 0        |
| 90  | ¿Trabajar con objetos le resulta más gratificante que trabajar con personas?                                    | 0 |          |
| 91  | ¿Le gustaría ser el asesor contable de una empresa?                                                             | 0 |          |
| 92  | ¿Ante un llamado solidario, se ofrecería para cuidar a un enfermo?                                              | ۲ | 0        |
| 93  | ¿Se siente atraído/a por la investigación de los misterios del universo como, por ejemplo, la capa de ozono?    | 0 | 0        |
| 94  | ¿El trabajo individual le resulta más rápido y efectivo que el trabajo grupal?                                  | 0 | 0        |
| 95  | ¿Dedicaría parte de su tiempo a ayudar a los habitantes de zonas carenciadas?                                   | ۲ | 0        |
| 96  | ¿Cuándo decora un ambiente, tiene en cuenta la combinación de los colores, el estilo preferido, etc.?           | 0 | 0        |
| 97  | ¿Le gustaría trabajar como profesional dirigiendo la construcción de una empresa hidroeléctrica?                | 0 |          |
| 98  | ¿Sabe el significado de la sigla PBI?                                                                           | ۲ | 0        |
| Gua | rdar Cancelar Finalizar Test                                                                                    |   |          |

© Universidad Mayor de San Simón 2022

**Paso 11.-** Si terminaste el sistema te preguntará si estas de seguro de finalizarlo presiona ACEPTAR para finalizar o CANCELAR para regresar al test

| PDF Auto  | formsis.umss.edu.bo dice                                                                       |  |
|-----------|------------------------------------------------------------------------------------------------|--|
| ar descor | ¿Está seguro de finalizar su test? Luego de finalizar ya no podrá<br>modificar sus respuestas. |  |
|           | Se mostrará el resultado de su test vocacional.                                                |  |
| ı campañ  | Aceptar Cancelar                                                                               |  |

automotriz que solicita un gerente para el área de producción?

### **Paso 12.-** El sistema te presentara tus resultados lee atentamente las recomendaciones en AVISO IMPORTANTE

| Registro de Estudiantes UMSS                                                                                                    |                                                                                                    | Salir (123456987)                                                                                                    |
|----------------------------------------------------------------------------------------------------|----------------------------------------------------------------------------------------------------|----------------------------------------------------------------------------------------------------|
|                                                                                                    |                                                                                                    |                                                                                                    |
| nicio / Test / Resultado Test CHASIDE                                                                                                    |                                                                                                    |                                                                                                    |
| Test finalizado, correctamente                                                                                                    |                                                                                                    | ×                                                                                                    |
| Resultado 1                                                                                                    | est CHASIDE                                                                                                    |                                                                                                    |
| Imprimir Resultado                                                                                                    |                                                                                                    |                                                                                                    |
| OMBRE: ANTEZANA FUENTES MARIA                                                                                                    | U.I                                                                                                    | E.: 80980456 - MARIA JOSEFA MUJI                                                                                     |
| Aviso importante: Antes de ver los resultados por favor considere qu<br>cuenta más los resultados de intereses ya que son sus inclinaciones persona<br>hacia su inclinación vocacional, espero haya conseguido coincidencia entre a<br>formación no es una imposición si no una breve recomendación de nosotros l | ue son resultados son el reflejo de sus re<br>les hacia su proyección de vida. Los resu<br>mbas partes. Por último tome en cuenta<br>hacia ustedes. | spuestas plasmadas. Tome muy bien en<br>ultados de las aptitudes son un apoyo<br>que la información hacia su área de |
|                                                                                                    |                                                                                                    |                                                                                                    |

### Paso 13.- Puedes leer tu resultado

| INTERPI                                                                                                    | RETACIÓN                                                                                                    |
|----------------------------------------------------------------------------------------------------|----------------------------------------------------------------------------------------------------|
| C ADMINISTRATIVAS Y CONTABLES (INTERESES)<br>Persona que cuenta con destrezas de planificación y organización, co<br>manera concreta con la colaboración de un equipo, también llega a te<br>problemáticas matemáticas como también interés en el análisis y sint                                                                                                    | on capacidad de supervisar actividades para alcanzar objetivos de<br>aner interés por temas de cálculo ya que conlleva operaciones y<br>tesis para simplificar o descubrir nuevos conocimientos.                                                                                           |
| INTERESES:                                                                                                    | FORMACIÓN EN:                                                                                                    |
| Organizativo, tiene las destrezas de planificación, organización.         Supervisión, tiene la capacidad de orientar a otras personas en sus actividades para alcanzar objetivos.         Orden, es aquel le gusta colocar las cosas en el lugar que les corresponde.         Análisis-Síntesis, Tiene la capacidad de simplificar, descubrir y construir nuevos conocimientos. | <ul> <li>Administración de empresas</li> <li>Auditoria-Contabilidad</li> <li>Ciencias empresariales</li> <li>Comercio exterior</li> <li>Economía y finanzas</li> <li>Ingeniería comercial</li> <li>Marketing y Publicidad</li> <li>Negocios internacionales</li> <li>Secretaria</li> </ul> |
| Colaboración, tiene la capacidad de trabajar responsablemente y voluntariamente dentro de un equipo para lograr objetivos.<br>Cálculo, se interesa en las operaciones matemáticas para averiguar el resultado, el valor o la medida en expresión numérica.                                                                                                    |                                                                                                    |
|                                                                                                    |                                                                                                    |

#### C.- ADMINISTRATIVAS Y CONTABLES (APTITUDES)

Refleja responsabilidad, persuasividad y tolerancia en su vida, persona objetiva y práctica en las acciones que realice, también es ambicioso con la idea de llegar a un estado de superación personal.

|     | _ | <br> |
|-----|---|------|
| ΔΡ  |   | ES.  |
| / \ |   | LU.  |

- Persuasivo, tiene seguridad y es directo sobre sus ideas sin ser demasiado agresivo.
- Objetivo, tiene la habilidad de expresarse sin que su manera de pensar o sentir influya en las ideas u opiniones de los demás.
- FORMACIÓN EN:
- Administración de empresas
- Auditoria-Contabilidad - Ciencias empresariales
- Comercio exterior
- Economía y finanzas
- Ingeniería comercial
   Marketing y Publicidad

**Paso 14.-** Si deseas tener una copia de tu resultado presiona IMPRIMIR RESULTADO y se descargara un archivo en formato PDF con el mismo.

| Fregistro de Estudiantes UMSS            |                                                 |
|------------------------------------------|-------------------------------------------------|
|                                          |                                                 |
| Inicio / Test / Resultado Test CHASIDE   |                                                 |
|                                          |                                                 |
| Test finalizado, correctamente           |                                                 |
|                                          | Resultado Test CHA                              |
| Imprimir Resultado                       |                                                 |
| NOMBRE: ANTEZANA FUENTES MARIA           |                                                 |
| Aviso importante: Antes de ver los resul | tados por favor considere que son resultados se |

**Paso 15.-** Puedes imprimir o tener una copia en digital del mismo.

Impreso: 21-09-2022 11:22:06

### Resultado Test CHASIDE

NOMBRE: ANTEZANA FUENTES MARIA U.E.: 80980456 - MARIA JOSEFA MUJIA

Aviso importante: Antes de ver los resultados por favor considere que son resultados son el reflejo de sus respuestas plasmadas. Tome muy bien en cuenta más los resultados de intereses ya que son sus inclinaciones personales hacia su proyección de vida. Los resultados de las aptitudes son un apoyo hacia su inclinación vocacional, espero haya conseguido coincidencia entre ambas partes. Por último tome en cuenta que la información hacia su área de formación no es una imposición si no una breve recomendación de nosotros hacia ustedes.

|                              | PUNTAJE | LETRA |
|------------------------------|---------|-------|
| Puntaje más alto (Intereses) | 6       | С     |
| Puntaje más alto (Aptitudes) | 2       | С     |

### INTERPRETACIÓN

#### C.- ADMINISTRATIVAS Y CONTABLES (INTERESES)

Persona que cuenta con destrezas de planificación y organización, con capacidad de supervisar actividades para alcanzar objetivos de manera concreta con la colaboración de un equipo, también llega a tener interés por temas de cálculo va que conlleva operaciones y problemáticas matemáticas como también interés en el análisis

¡¡Esperamos que te sea de utilidad este test, para que puedas decidir adecuadamente sobre tu carrera profesional... GRACIAS!!